## **OEVC Single Point Lesson**

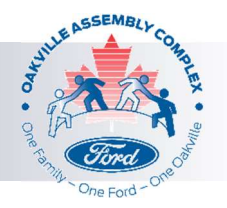

## SUB Processing – OEVC Care Site

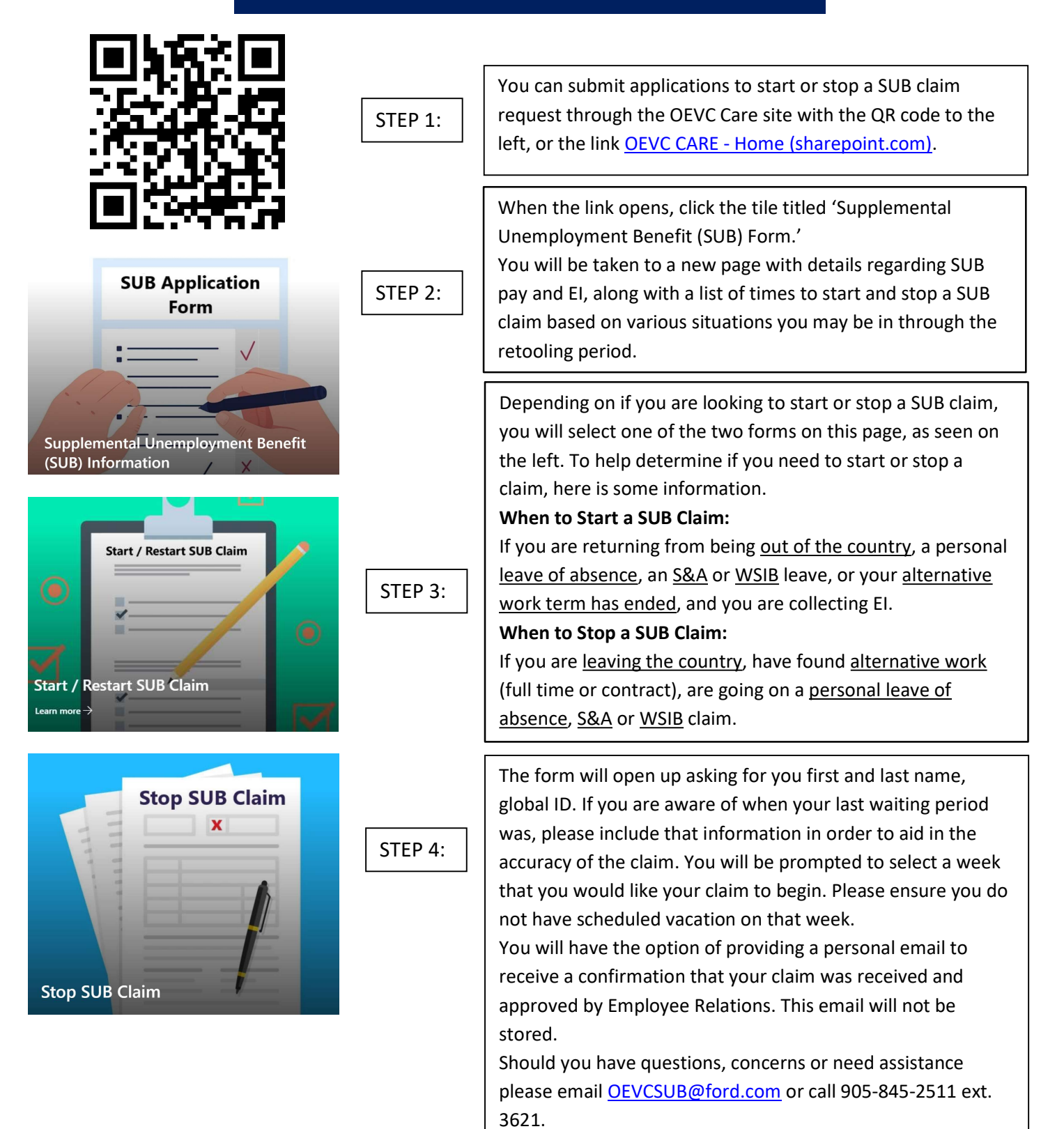